## How to login to your TOPS profile

Individuals who have been registered with the Private Security Program within the last 3 years and/or individuals who have submitted a paid application have a TOPS profile.

To access your profile you will need to create a password.

From the TOPS home page, click on the words "Can't Login".

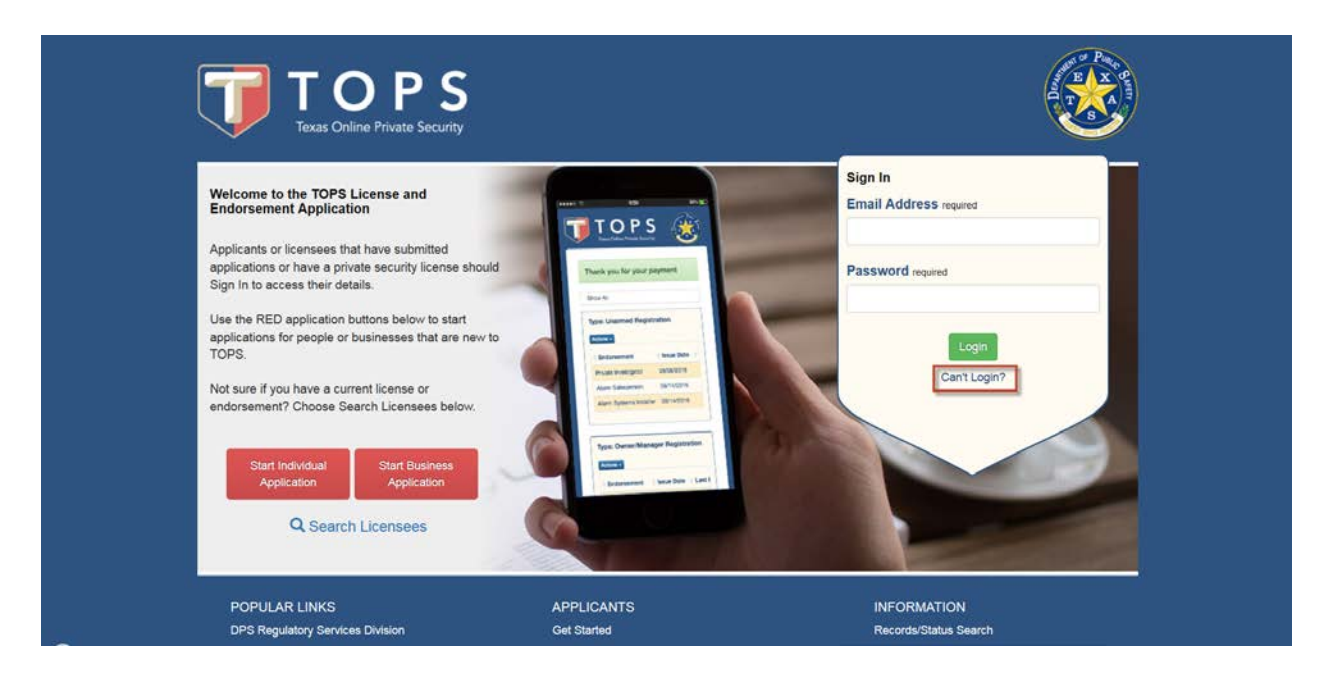

Enter your Last Name, Date of Birth, Social Security Number, email address. Click submit. \*Please note you may need to check the box next to "I am not a robot" and complete a captcha.

| TOPS<br>Texas Online Private Security                                                                    | E SA SA SA SA SA SA SA SA SA SA SA SA SA                                    |
|----------------------------------------------------------------------------------------------------|-----------------------------------------------------------------------------|
| Home / Login Help<br>Login Help                                                                          | Enter the information as provided on your most recent application.          |
| Please enter some information about yourself. We will<br>use this information to search for your record. | Last Name<br>Must match Private Security Records.<br>Date Of Birth required |
|                                                                                                    | SSN required 111-11-1111                                                    |
|                                                                                                    | Email required<br>email@email.com<br>Submit Cancel                          |
|                                                                                                    |                                                                             |

Re-enter your email address for confirmation.

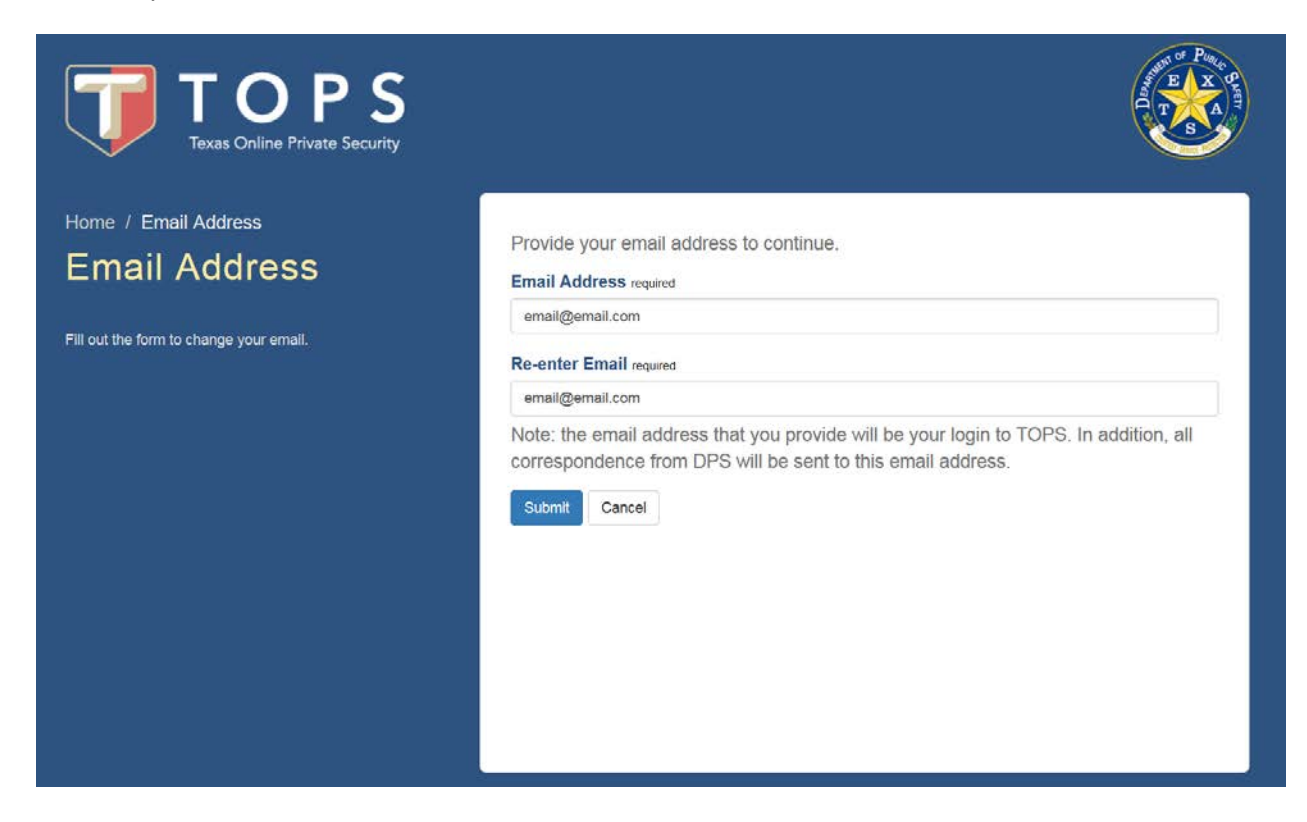

Enter the password you want to use. The password must be at least 12 characters long, contain 2 lower case alpha characters, 2 upper case alpha characters, 2 numbers, and 2 special characters (!, @, #, \$, %,). Enter the password again for confirmation.

You will then need to choose and answer 3 security questions. Please note that you cannot use the same answer for more than one question. Click submit

| TOPS<br>Texas Online Private Security       |                                                                                                    |
|---------------------------------------------|----------------------------------------------------------------------------------------------------|
| Home / Account Security<br>Account Security | Please fill out the information below to create a password and security questions in TOPS. Click on the Submit button when you are finished.<br>Reset Password<br>Fill out the information below to set up a password. |
|                                             | Password required                                                                                                    |
|                                             | Must be at least 12 characters long, contain 2 lower case characters, 2 upper case characters, 2 numbers, 2 special characters, and cannot be one of the last 10 passwords. Confirm Password required                  |
|                                             | Set up New Security Questions<br>Security Questions Notes:<br>• You must select 3 different security questions.<br>• You cannot use the same answer for more than one question.                                        |
|                                             | Security Question 1 required                                                                                                    |
|                                             | - select -                                                                                                    |
|                                             | Security Question 2 required                                                                                                    |
|                                             | - select -                                                                                                    |
|                                             | Security Question 3 required                                                                                                    |
|                                             | - select -                                                                                                    |
|                                             | Submit Cancel                                                                                                    |
|                                             | · · · · · · · · · · · · · · · · · · ·                                                                                                    |

The system will send an email to the email address that you entered. Please note it may take up to 15 minutes to receive this email.

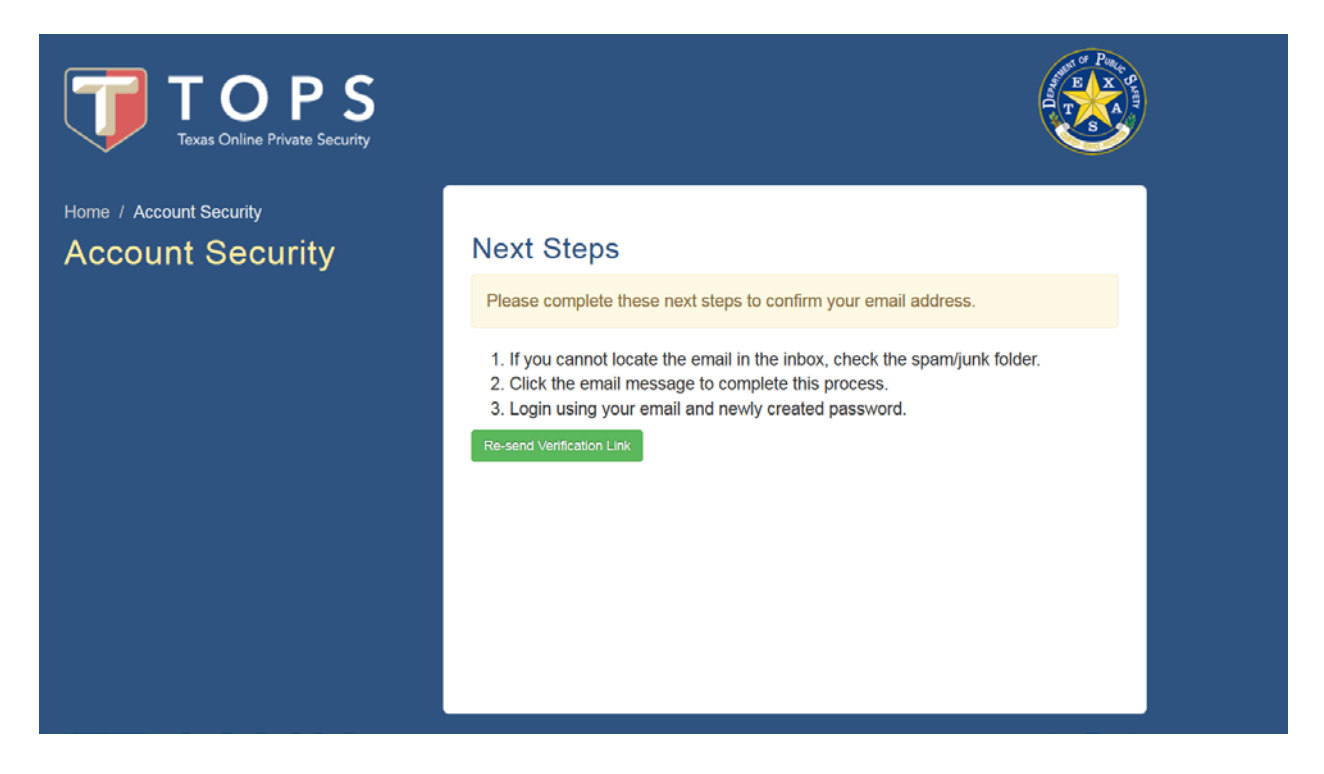

\*If you do not receive the email within 15 minutes, click the "Re-send Verification Link" button.

\* If you have already closed this page, you can go to the TOPS login screen and enter the email address you provided and the password you created. This will provide a "Re-send Verification Link" button.

The email will come from <u>donotreply@dps.texas.gov</u> and the subject line will be "TOPS Email Verification". The email will instruct you to verify your email address by clicking on a link.

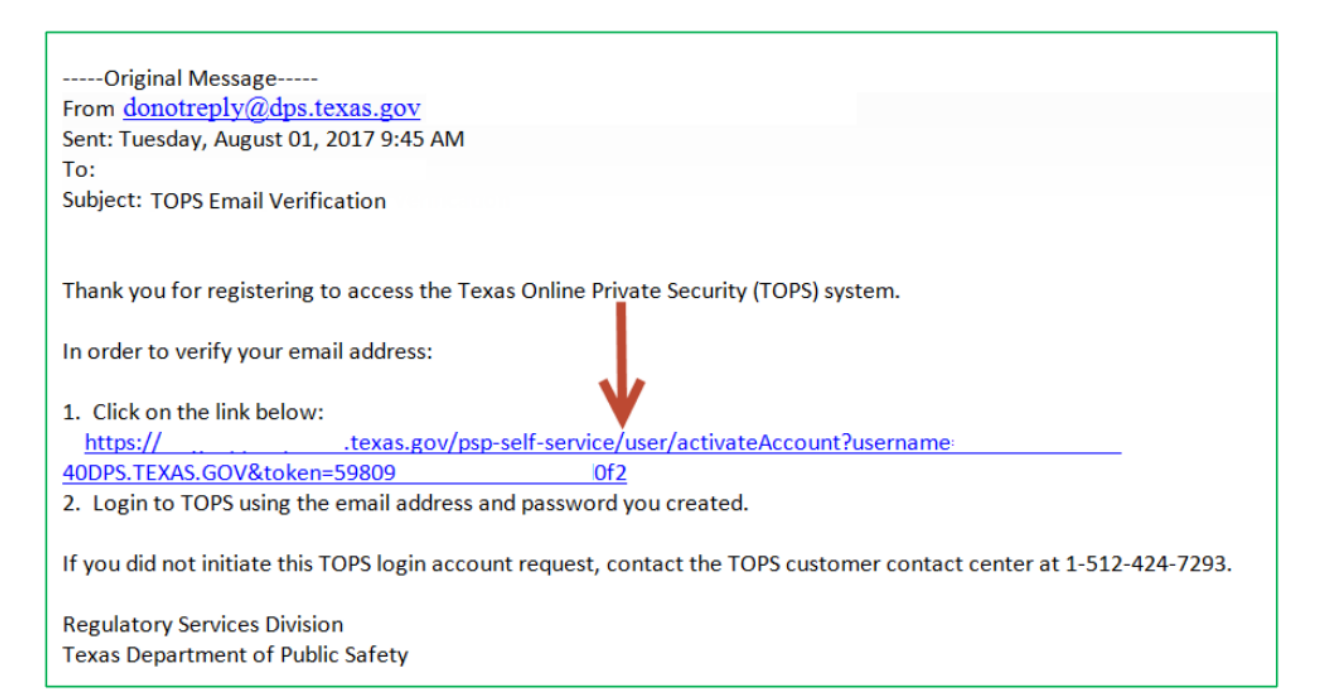

The link will take you back to the TOPS login page where you should see a message that reflects, "Email verified successfully. Please login to continue."

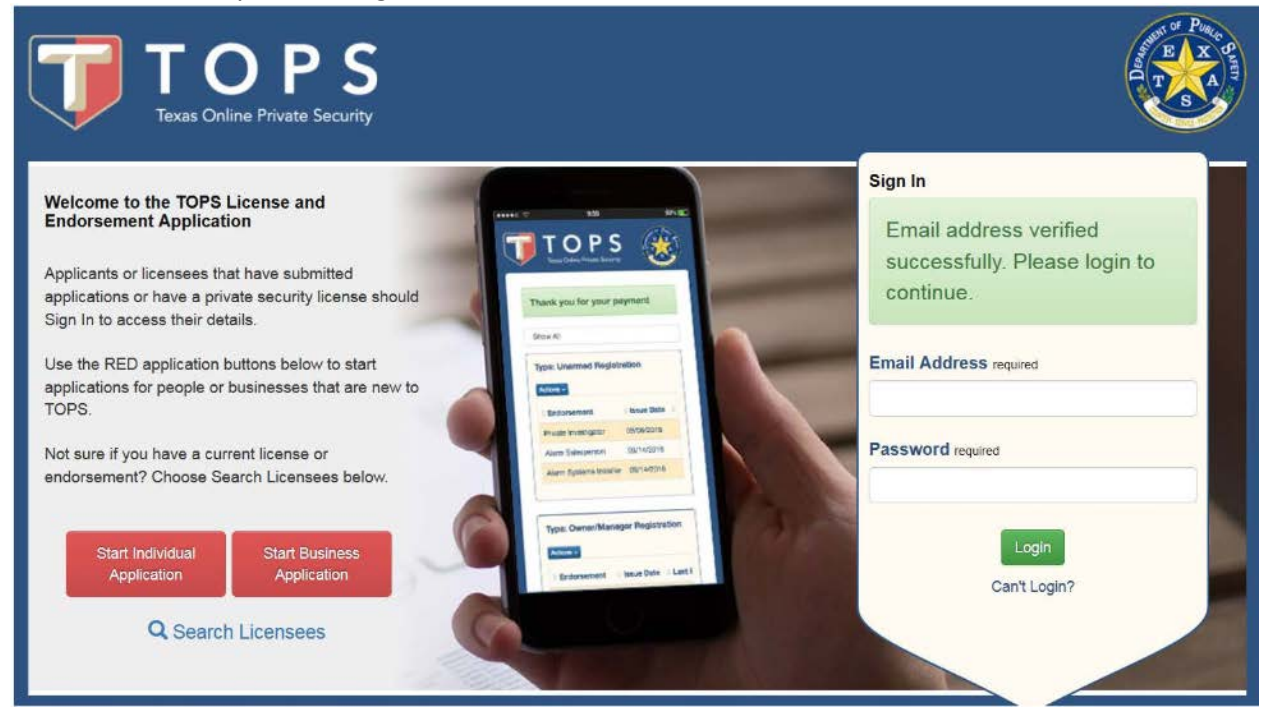

Enter the email address you provided, the password you created, and click login.

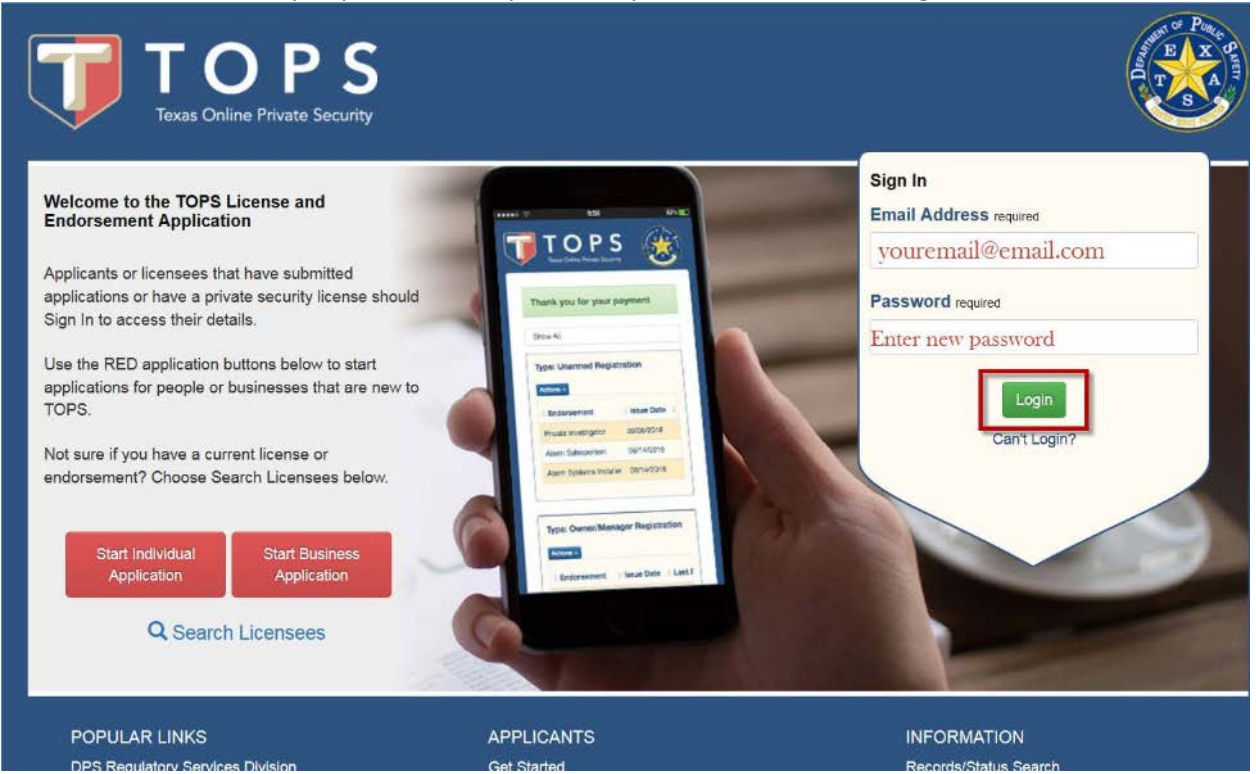

## You are now logged into your account.

|                                                                                                    | DPS<br>ine Private Security |                                                                                               | Logged i                             | n as Sample Person. Logout |  |  |  |
|----------------------------------------------------------------------------------------------------|-----------------------------|-----------------------------------------------------------------------------------------------|--------------------------------------|----------------------------|--|--|--|
| My Profile                                                                                                    | My Applications             | My Registrations                                                                              | My Business Applications             | My Businesses              |  |  |  |
| Welcome, Sample. Manage Account -<br>Manage your individual endorsement or business license using the tabs above. Tabs may not contain data depending on the content of your particular record.                                                                                                    |                             |                                                                                               |                                      |                            |  |  |  |
| POPULAR LINKS<br>DPS Regulatory Service<br>Board Information<br>Contact Us                                                                                                    | es Division                 | APPLICANTS<br>Get Started<br>Laws and Regulations<br>Training/Testing<br>Fingerprint Services | INFORMATIC<br>Records/Status<br>FAQs | DN<br>3 Search             |  |  |  |
| This service is provided by Texas gov the official website of Texas. The price of this service includes funds that support the ongoing operations and enhancements of Texas gov which is provided by a third party in partnership with the State.<br>Browser Support. This service supports the last two versions of major desktop browsers (Internet Explorer, Microsoft Edge, Safari, Chrome, and Firefox). We highly recommend updating to the most current version of your preferred browser. Your browser will notify you if there is a new version available. |                             |                                                                                               |                                      |                            |  |  |  |